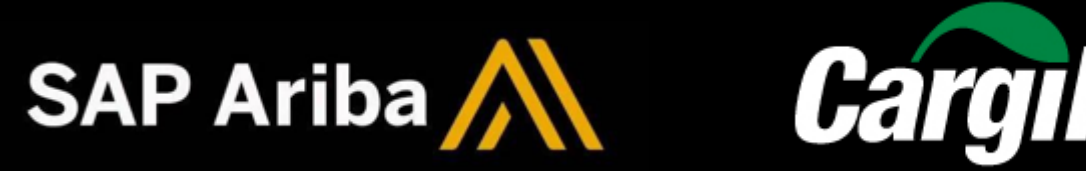

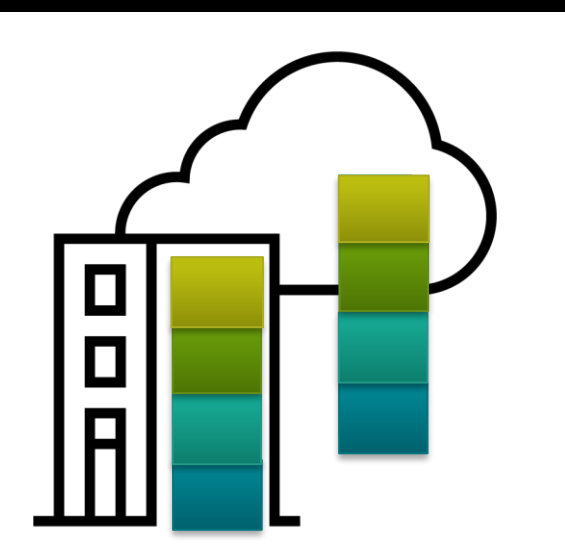

Ariba is a cloud-based B2B marketplace where buyers and suppliers can find each other and do business within a single network platform. This platform enables you to transact documents such as PO confirmations, invoices and credit memo.

### **1.General information account**

What we expect from you in this section: 1. Know about the account types. 2. Create an account in AN (Ariba Network) if you don't have an account in AN.

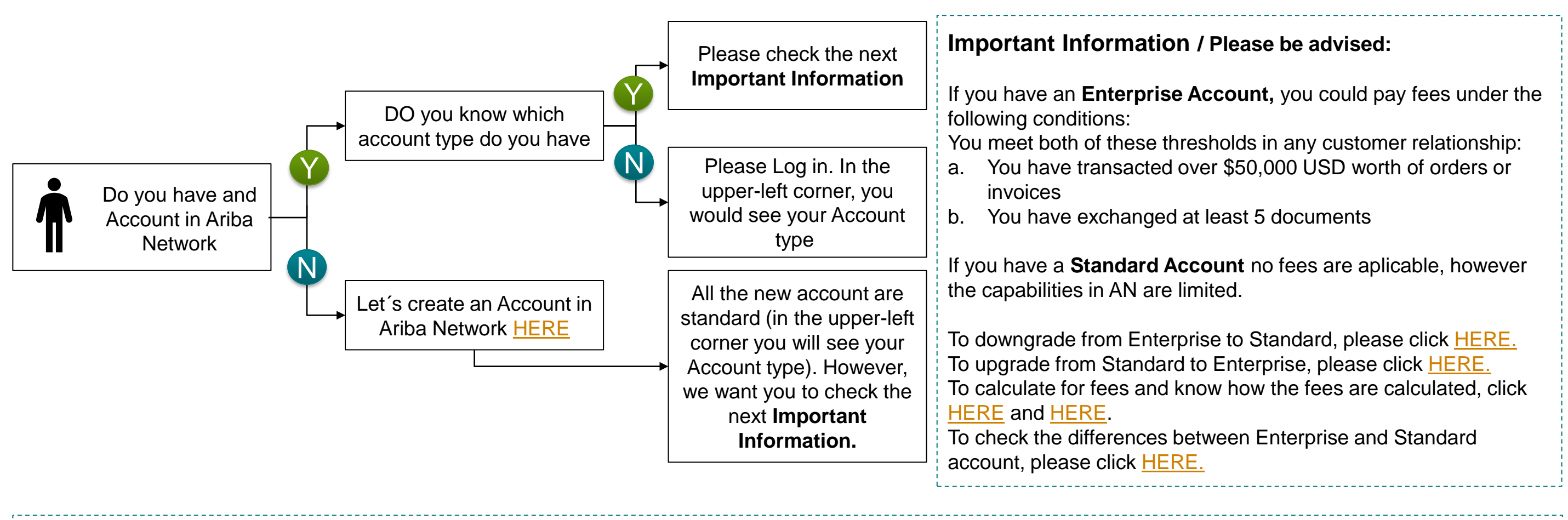

If you created a new account, please check:

If there are existing accounts, check with the admin account informed, if you are going to use an existing account, please make sure the admin account creates a user for you by clicking <u>HERE</u>.

If you have issues, please contact: <u>cssp\_nasupplierenablement@cargill.com</u>

You would be able to perform the next step once you complete the Survey at the end for this training

### 2. Account Set Up

What we expect from you in this section: 1. Locate the ANID. 2. Know how to accept the trading relation ship. 3. Make sure the email notification are updated.

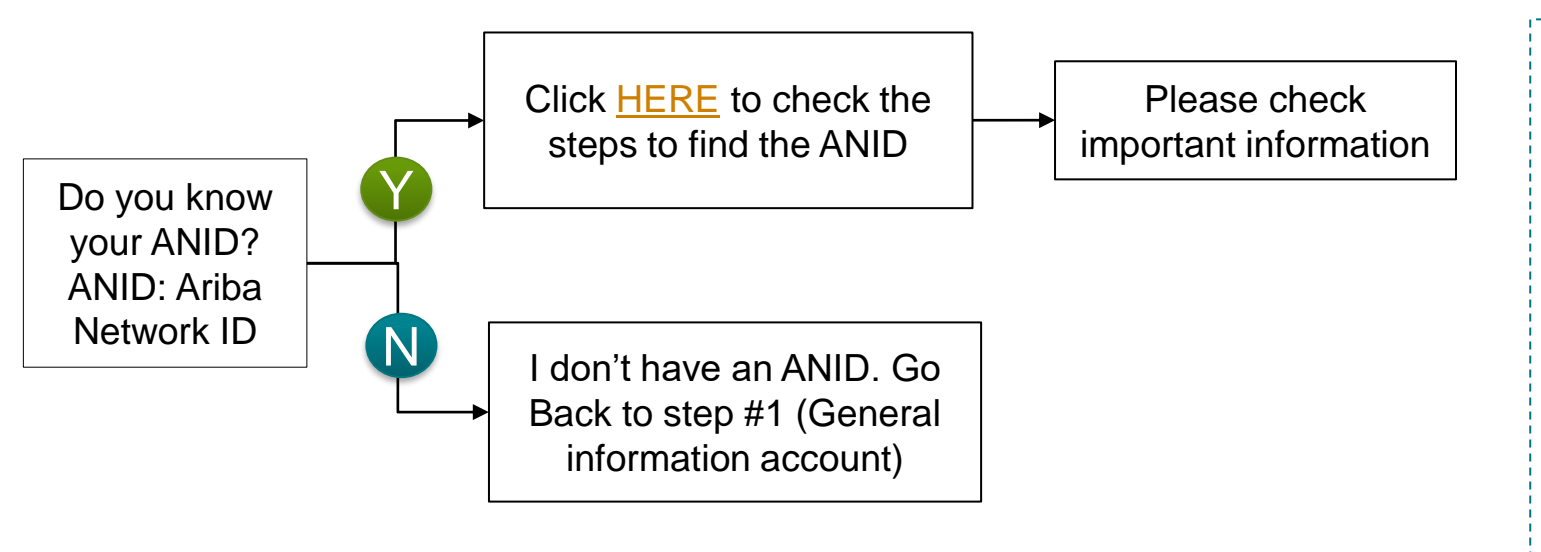

#### **Important Information**

- a) Once you informed the ANID in the survey at the end of the training material, the Account administrator should receive trading relationship request by email (Next Day) this would be automatically accepted or needs to be manual accepted, if you need more information click here <u>HERE</u> to check the steps.
- b) Please make sure your email notification and order routing are configured properly. To check this, you can see the video called:
   <u>Configure Routing Notifications (Orders & Invoices)</u> -> please scroll down in the video page until you are in the video named previously.

You would be able to perform the next steps once you receive the GO LIVE notification, however, you must go through this information to prepare your team.

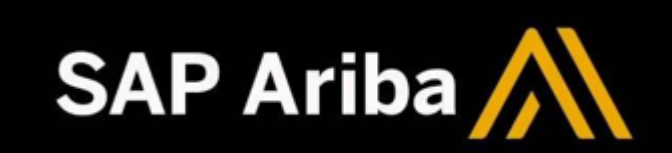

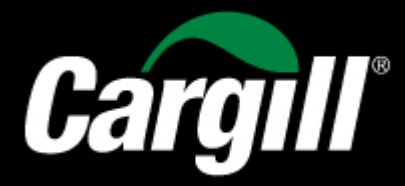

### 3. Purchase Order

What we expect from you in this section: 1. Know the AN view. 2. Understand the impact of failed POs.

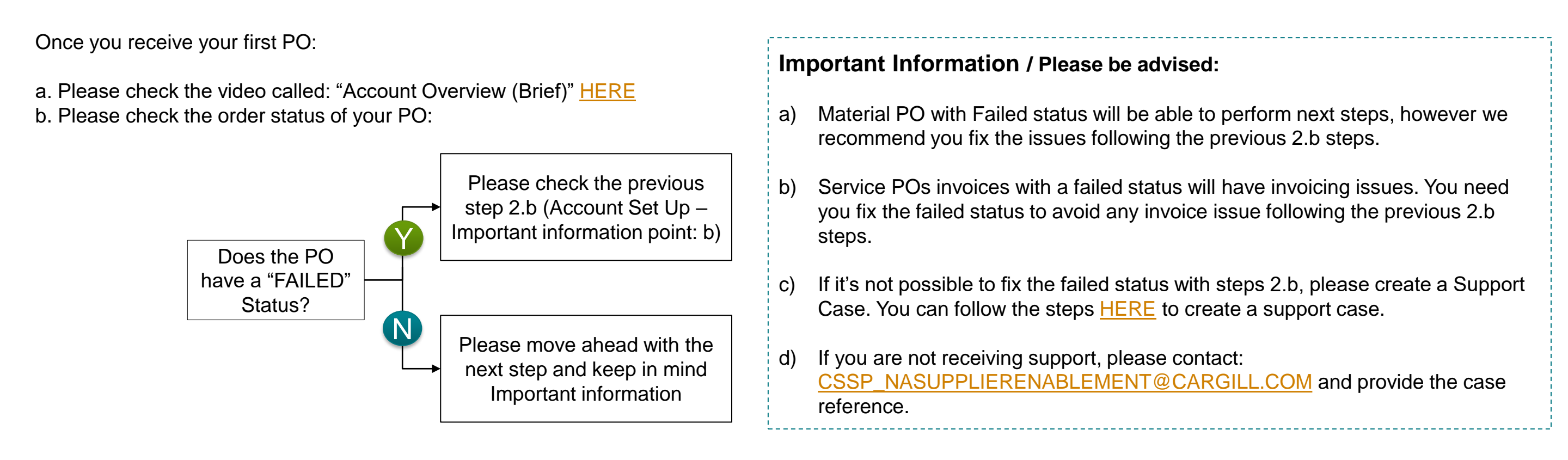

### 4. Order Confirmation

What we expect from you in this section: Know how to confirm orders

Once you receive PO through Ariba, you should perform Order Confirmation. Here are specific transaction rules that should be observed:

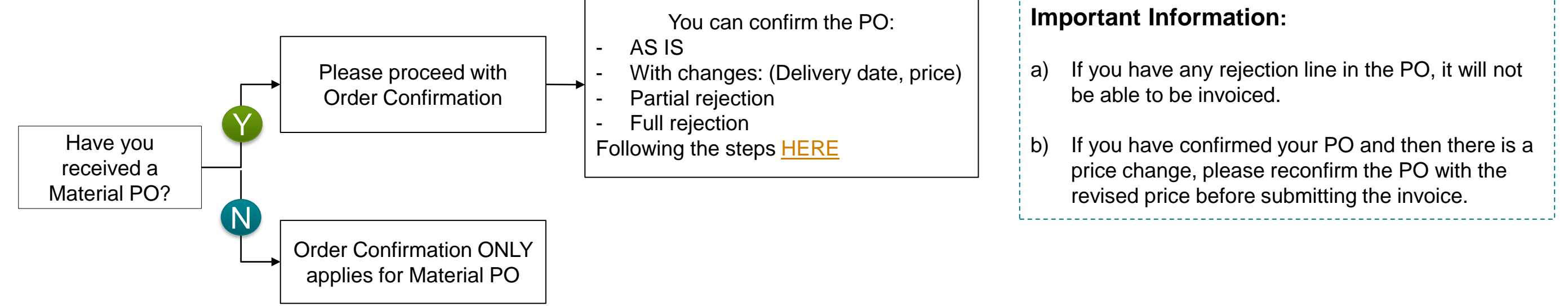

Once you access the PO at level line, you are going to see the "Type" field. This will let you know if the PO is Material or Service.

| ne Items |                    |        |                                |                 |   |         |
|----------|--------------------|--------|--------------------------------|-----------------|---|---------|
| Line #   | No. Schedule Lines | Change | Part # / Description           | Customer Part # |   | Туре    |
| ▼ 10     | 1                  |        | Not Available                  |                 | P | Service |
|          |                    |        | CP-08-A Contractor Engineering | g               |   |         |

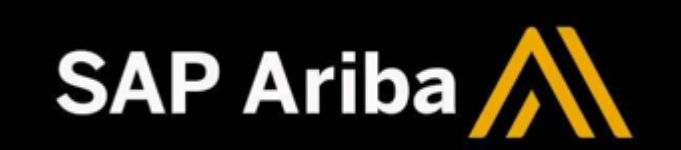

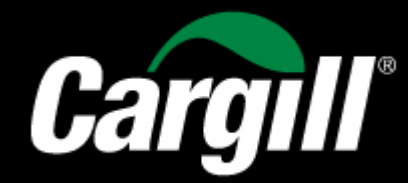

### **5. Invoicing**

What we expect from you in this section: Know how to invoice Purchase Order from Cargill

Once you need to invoice a PO, here are specific transaction rules that should be observed:

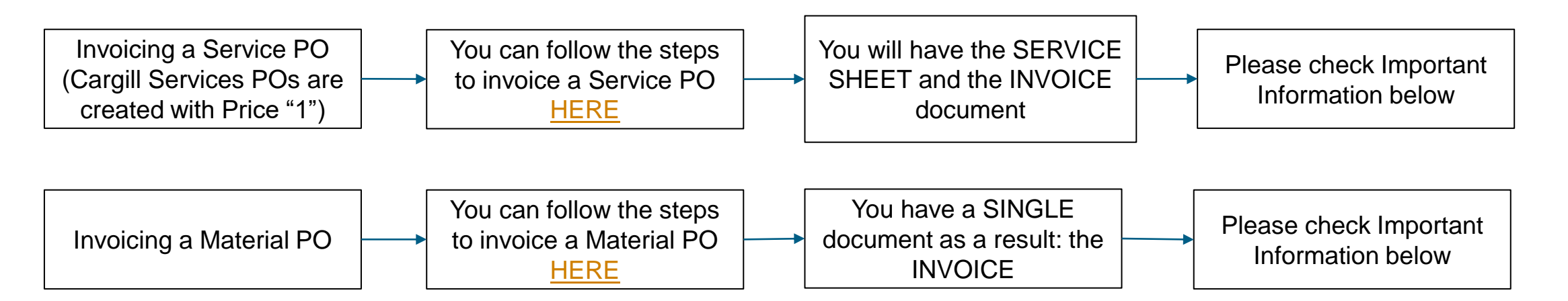

### Important Information to INVOICE SERVICE POs / Please be advised:

- a) Please do not edit other fields than: Invoice reference #, quantity (with the amount you want to invoice) and tax if applicable. (NOT EDIT THE PRICE FIELD)
- b) For Service POs, you can only invoice one line at time.
- c) No additional charges such as freight, new lines, or others, can be added when you are creating your invoice, otherwise your document will be rejected by default. You will need to contact your purchasing agent to request the PO update.
- d) Your service PO should have the same quantity and amount (Price should be "1"). Otherwise, you will need to contact the purchasing agent to fix the PO and avoid invoice issues.
- e) If your invoice is rejected because of "Tax is paid by Cargill no tax should be on invoice", please request the certification exempt form from the purchasing agent in the PO.

Don't attach document name with special character such as "%".

### Important Information to INVOICE MATERIAL POs / Please be advised:

- a) If you receive an error message stating, "You can't create invoices for items where pricing is not final", the PO needs to be updated. Please contact the Purchasing Agent to fix the PO and allow you to invoice.
- b) If your PO blocks you from invoicing due to a "ERS" issue, the PO needs to be fixed. Please contact the Purchasing Agent to fix the PO and allow you to invoice.
- c) If your invoice is rejected because of "Tax is paid by Cargill no tax should be on invoice", please request the certification exempt form from the purchasing agent.
- d) If you have a PO with services and material lines, you can invoice the material lines together at one time, and then the service line should be invoiced separately on another invoice to avoid invoicing issues.
- e) Don't attached document name with special character such as "%".
- A quantity line rejection on the order confirmation will block the invoice submission. Quantity or line needs to be reconfirmed to allow invoice submission.

g) If you have a PO with services and material lines, you can invoice the material lines together at one time, and then the service line should be invoiced separately on another invoice to avoid invoicing issues.

g) Once you transact on the SAP Business Network, please do not send any pdf invoice by email.

### 6. Credit Memo

f)

What we expect from you in this section: Know how to create a credit memo

If you need to create a Credit Memo, please observe the specific transaction rules:

#### Important Information to create a CREDIT MEMO

Please check the Credit Memo demo HERE

- a) Please include Credit Memo #: as the original invoice + "CM", to easy understand for which invoice it's the CM submitted.
- b) Credit memo only allows for quantity adjustment. Please make sure the unit price hasn't been changed from what you have invoiced, otherwise the credit memo will be rejected. In case you have a different price, please contact your purchasing agent to update the price.
- a) If you need to credit a service invoice, you can submit your credit memo. If you need to resubmit the revised invoice, please reach out to your purchasing agent to fix the PO (this applies just for paid invoices).

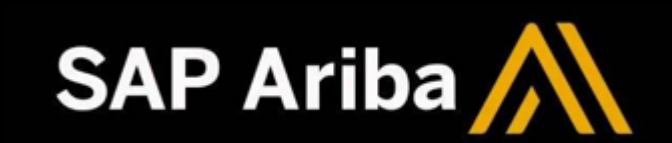

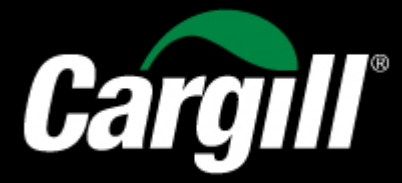

### Support

What we expect from you in this section: Know how and who to reach out to for support.

| Help with:                       | Scenarios                                                                                                    | Contact:                                                |
|----------------------------------|----------------------------------------------------------------------------------------------------|---------------------------------------------------------|
| PO master data<br>quality        | Frequent incorrect price not updated<br>Incorrect unit of measure<br>Incorrect description<br>Freight missing<br>PO with ERS<br>Missing final price<br>Deviation not processed                                                                                                    | Your Cargill buyer or Purchasing<br>Agent in your PO    |
| Certification exempt form        | Need to apply the certification exempt form                                                                                                    | Your Cargill buyer or Purchasing Agent in your PO       |
| Missing payments                 | Invoice shows as sent or approved in Ariba Network and its overdue                                                                                                    | FSC_SupplierRelations@Cargill.com                       |
| Challenges in Ariba<br>Network   | <ul> <li>Unable to find a PO <ul> <li>Have you checked status of your account in Ariba? If suspended: -please check this info</li> <li><u>Help Center Content Item (ariba.com)</u></li> </ul> </li> <li>Unable to perform an Order Confirmation</li> <li>Unable to invoice your PO</li> <li>Unable to submit a credit memo</li> <li>Invoice shows in On Hold status</li> </ul> | <u>cssp_nasupplierenablement@cargill.</u><br><u>com</u> |
| Catalog queries                  | Catalog price update<br>Any change required in Catalog                                                                                                    | NA_CatalogEnablement@Cargill.co<br>m                    |
| Discuss Payment<br>Term Options  | Have a payment term request change                                                                                                    | Supplier-Info@Cargill.com                               |
| Any change in vendor master data | Vendor Master data updates (company name, contact email, address, bank information, etc)                                                                                                    | NA_VendorSupport@Cargill.com                            |

How to locate the Purchasing Agent?

Log in in your account – Locate you PO

Purchase Order: 5500551853

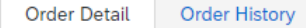

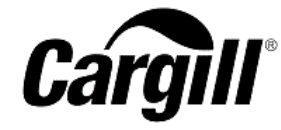

From: Customer CARGILL TURKEY PRODUCTION, LLC NORTH MAIN 9TH FLOOR-151 WICHITA, KS 67202 United States Phone: Fax:

CARGILL TURKEY PRODUCTION, LLC

NORTH MAIN 9TH FLOOR-151 WICHITA, KS 67202 United States Phone: Fax:

Payment Terms (1) 0.000% 45 within 45 days Due net

Contact Information Supplier Address

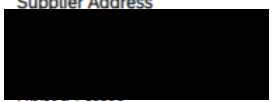

To:

Purchasing Agent Jogendar Ganesh Email: CSSP\_CTCM\_PI@cargill.com Phone: Purchase Order (→ Partially Invoiced) 5500551853 Amount: Amount:

Version: 6 (Previous Version)

Routing Status: Sent Related Documents: 135 138

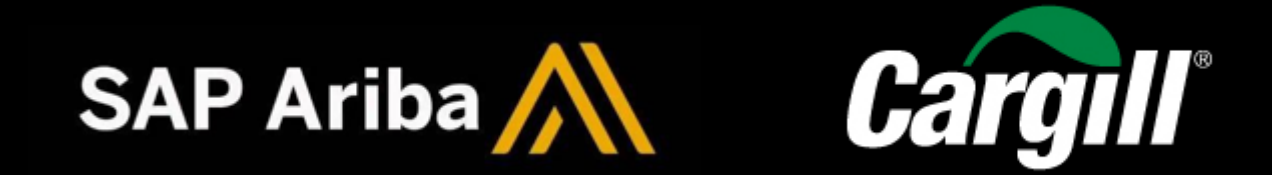

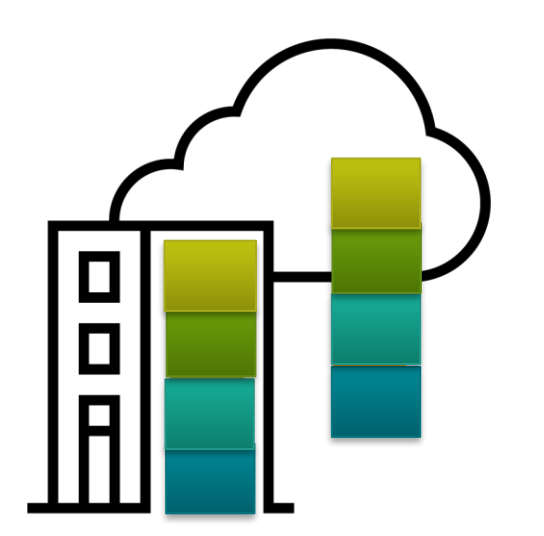

Ariba is a cloud-based B2B marketplace where buyers and suppliers can find each other and do business within a single network platform, this platform enables to transact documents such as PO confirmations, invoices and credit memo.

To Confirm you have COMPLETE this training, please take the NEXT Survey by clicking HERE